## loT 行业生态工作台

## 用户指南

文档版本01发布日期2020-09-18

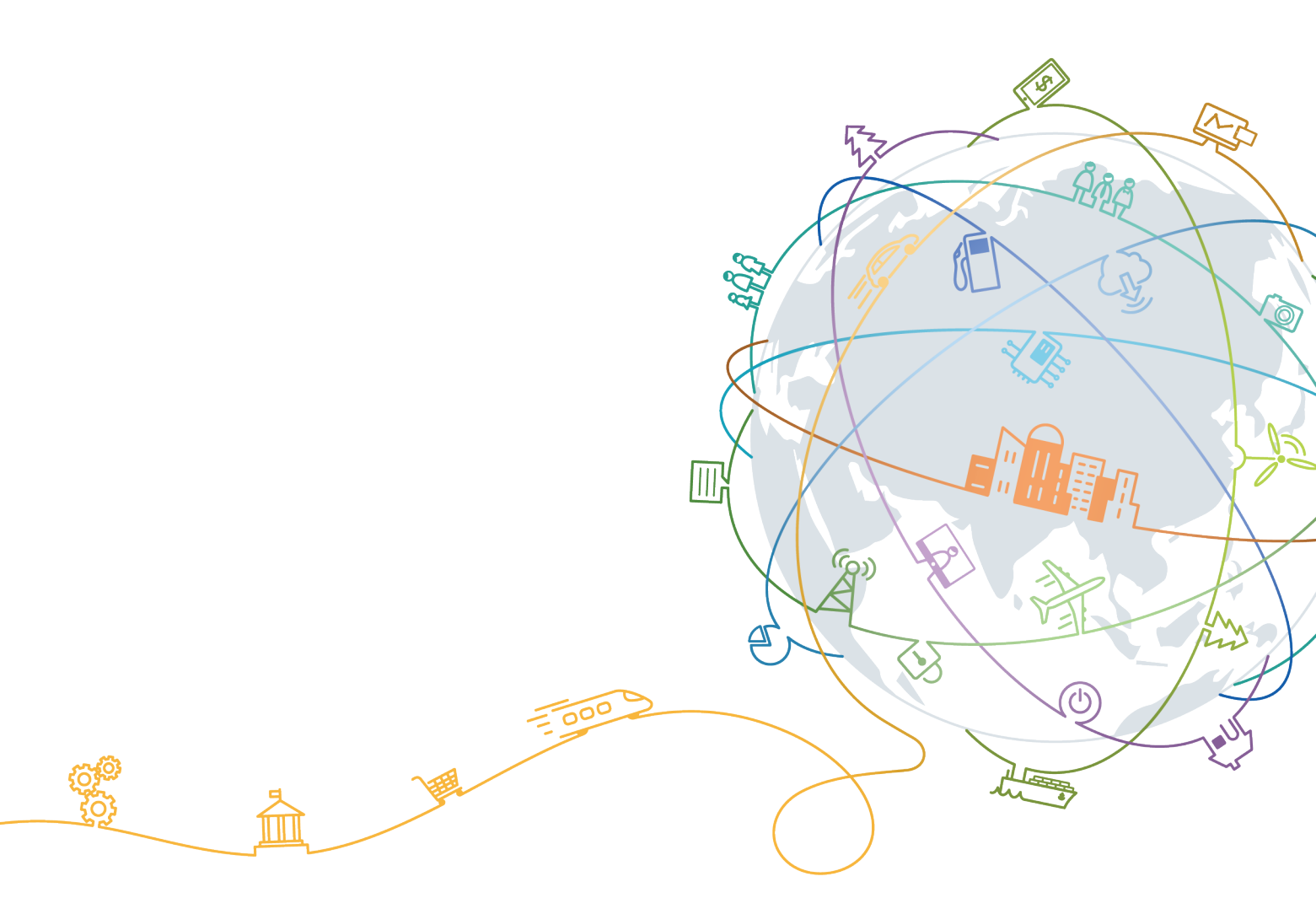

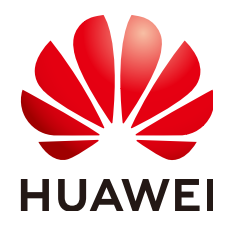

#### 版权所有 © 华为技术有限公司 2020。保留一切权利。

非经本公司书面许可,任何单位和个人不得擅自摘抄、复制本文档内容的部分或全部,并不得以任何形式传播。

#### 商标声明

#### 注意

您购买的产品、服务或特性等应受华为公司商业合同和条款的约束,本文档中描述的全部或部分产品、服务或 特性可能不在您的购买或使用范围之内。除非合同另有约定,华为公司对本文档内容不做任何明示或默示的声 明或保证。

由于产品版本升级或其他原因,本文档内容会不定期进行更新。除非另有约定,本文档仅作为使用指导,本文 档中的所有陈述、信息和建议不构成任何明示或暗示的担保。

| <b>X</b> |
|----------|
|          |

| 1 概述           | 1  |
|----------------|----|
| 2 应用托管         | 2  |
| 2.1 镜像管理       | 2  |
| 2.1.1 上传镜像     | 2  |
| 2.1.2 搜索镜像     |    |
| 2.1.3 删除镜像     |    |
| 2.2 应用管理       | 3  |
| 2.2.1 新建应用     | 4  |
| 2.2.2 编辑应用     | 4  |
| 2.2.3 搜索应用     | 5  |
| 2.2.4 删除应用     | 5  |
| 2.2.5 规格管理     | 5  |
| 2.2.5.1 新增规格   | 5  |
| 2.2.5.2 导入规格   | 6  |
| 2.2.5.3 修改规格   | 7  |
| 2.2.5.4 删除规格   | 8  |
| 2.2.5.5 导出规格   | 8  |
| 2.2.5.6 复制规格   | 8  |
| 2.2.5.7 依赖配置   | 9  |
| 2.2.5.8 部署测试   | 9  |
| 2.2.5.9 规格审核上架 | 11 |
| 3 行业生态工作台      |    |
| 3.1 物联网应用市场    | 13 |
| 3.1.1 应用体验     | 13 |
| 3.1.2 应用试用     | 15 |
| 3.1.3 应用购买     | 17 |
| 3.2 我的 IoT 应用  | 17 |
| 3.2.1 应用列表     | 17 |
| 3.2.2 访问应用     |    |
| 3.2.3 应用集成管理   |    |
| 3.3 我接入的设备     | 19 |
| 3.3.1 设备列表     | 19 |

目录

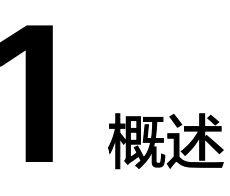

loT Stage 提供**应用托管**帮助ISV快速完成应用的集成与发布,提供**行业生态工作台**帮助SI或买家完成应用体验、试用及商用部署。

| 功能模块        | 简介                                                  | 适用人群       |
|-------------|-----------------------------------------------------|------------|
| 应用托管        | 提供镜像管理、应用规格编排、应用部署调测、应用上<br>架、应用发布、应用升级等            | ISV、厂<br>家 |
| 行业生态工<br>作台 | 提供物联网应用市场、应用一键下单购买、应用自动化部<br>署、应用管理、应用访问、设备接入、设备授权等 | SI、买家      |

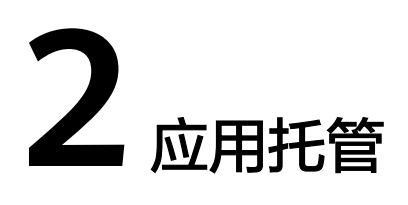

镜像管理

应用管理

## 2.1 镜像管理

镜像是应用系统对接loT Stage的基础,所有第三方物联网应用通过loT Stage对接上线,需要提供应用系统镜像。loT Stage支持的镜像类型:**VM镜像**和**Docker镜像** 

#### 2.1.1 上传镜像

- 1. 您可在"镜像管理"点击"上传镜像"。
- 在"上传镜像"页面,点击"点击上传"选择需要上传的镜像文件或者将镜像文件拖拽到上传界面。

| 上传镜像                                           |                                                                              |  |
|------------------------------------------------|------------------------------------------------------------------------------|--|
| <ol> <li>1. 仅支持上传1.1<br/>2. 同一镜像包名和</li> </ol> | 1.2及以上Docker客户端版本制作的镜像压缩包,制作过程详见如何创建镜像文件。<br>购镜像文件被视为同一镜像的不同版本,单一镜像最多上传5个版本。 |  |
|                                                |                                                                              |  |
|                                                | D.                                                                           |  |
|                                                | 将镜像文件拖拽到这里上传, 或                                                              |  |
|                                                | 点击上传                                                                         |  |
|                                                | 命名规范:docker_{镜像名称}_{版本号}.tar.gz 🕲                                            |  |
|                                                | 支持扩展名: .tar.gz 或 .tar                                                        |  |
|                                                | 文件大小(含解压后):不大于2GB                                                            |  |
|                                                |                                                                              |  |

| 3. | 上传过程中, | 等待镜像上传完毕。 | 注: | 在上传过程中, | 不能关闭浏览器, | 否则会 |
|----|--------|-----------|----|---------|----------|-----|
|    | 上传失败   |           |    |         |          |     |

| <ol> <li>1. 仅支持上传1.11.2及以上1</li> <li>2. 同一镜像包名称的镜像文</li> </ol> | Docker客户端版本制作的镜像压缩包,制作这<br>件被视为同一镜像的不同版本,单一镜像最多 | 1程详见如何创建镜像文件。<br>5上传5个版本。 |
|----------------------------------------------------------------|-------------------------------------------------|---------------------------|
|                                                                |                                                 |                           |
|                                                                |                                                 |                           |
|                                                                |                                                 |                           |
|                                                                | docker_name_v1.0.1.tar                          |                           |
|                                                                |                                                 | 2%                        |
|                                                                | 正在上传                                            |                           |

4. 上传成功后,点击"确定"。在镜像列表查看刚上传的镜像文件。

| 他爆轰本个数 |        | 镜朦胧本个数 | 镜徽总大小    | 镜像最近更新时间                      |          |
|--------|--------|--------|----------|-------------------------------|----------|
| ∧ name |        | 1      | 366.05MB | 2020/09/07 14:34:39 GN        | IT+08:00 |
| 镜像版本   | 镜像上传状态 | 機機关联应用 | 镜像大小     | 镜镜上传时间                        | 操作       |
| v1.0.1 | 成功     |        | 366.05MB | 2020/09/07 14:34:39 GMT+08:00 | 删除       |

- 注:镜像文件限制。
- **镜像命名规范**: docker\_{镜像名称}\_{版本号}.tar.gz 如: docker\_name\_v1.0.tar
- **镜像文件格式:** .tar.gz 或 .tar
- 镜像版本: 仅支持1.11.2及以上Docker客户端版本制作的镜像压缩包
- 镜像文件大小(含解压后):不大于2GB

#### 2.1.2 搜索镜像

您可在"镜像管理"选择镜像上传状态或输入镜像名称,点击( Q )进行镜像搜索。

#### 2.1.3 删除镜像

您可在"镜像管理",展开镜像版本列表,点击"删除",在弹出的"删除镜像"确 认框中,点击"确定"完成镜像某个版本删除。

#### 注: 当镜像有应用使用时,需要取消关联应用之后,才可以删除当前镜像

## 2.2 应用管理

文档版本 01 (2020-09-18)

#### 2.2.1 新建应用

- 1. 您可在"应用管理"点击"新建应用"。
- 2. 在"新增应用"页面,填写应用相关信息。

| 应用信息  |           | × |
|-------|-----------|---|
| *应用名称 | test_name |   |
| *所属行业 | 智慧城市    ▼ |   |
| *所属场景 | 能源监控    ▼ |   |
| 描述    | 请输入描述     |   |
|       | 0/1024    |   |
|       | 确定取消      |   |

## 2.2.2 编辑应用

- 1. 您可在"应用管理 > 应用列表",点击"应用名称"跳转到"应用详情"页面。
- 在"应用详情"页面,点击"编辑",在弹出的"编辑应用信息"页面,填写编辑的应用信息。

| 编辑应用信 | 息         | × |
|-------|-----------|---|
| *应用名称 | test_name |   |
| ★所属行业 | 智慧城市      |   |
| ★所属场景 | 能源监控    ▼ |   |
| 描述    | 请输入描述     |   |
|       | 0/1024    |   |
|       | 确定取消      |   |

#### 2.2.3 搜索应用

您可在"应用管理"选择审核状态或输入应用名称,点击( Q )进行应用搜索。

### 2.2.4 删除应用

您可在"应用管理 > 应用列表",找到需要删除的应用,点击"删除",在弹出的 "删除应用"确认框中,点击"确定"完成应用删除。

#### 注: 应用发布后无法删除

#### 2.2.5 规格管理

#### 2.2.5.1 新增规格

- 1. 您可在"应用管理 > 应用详情 > 应用规格",点击"新增"。
- 2. 在"新增规格"页面,填写规格信息。

| 添加应用   | 配置规格                                     |  |
|--------|------------------------------------------|--|
| *规格类型  | ● 通用规格 ○ 定制规格 ○ 体验规格                     |  |
| *部署位置  | ● 华为云 ● 智能站点 ● 私有云(HCS)                  |  |
| *规格名称  | 请输入                                      |  |
| * 规格说明 | 请输入                                      |  |
|        | 0/300                                    |  |
| 允许试用   | □ 用户可以免费试用7天该应用,其余资源(如:ECS)按照华为云标<br>准收费 |  |
|        | 确定取消                                     |  |

3. 创建成功后,会自动跳转到<mark>依赖配置</mark>页面。

#### 2.2.5.2 导入规格

- 1. 您可在"应用管理 > 应用详情 > 应用规格",点击"导入"。
- 在"导入规格"页面,点击"点击上传"选择需要上传的规格文件或者将规格文件拖拽到上传界面。

| <ol> <li>1</li> <li>1</li></ol> | 可以把已经导出的规格包,通过导入的方式快速创建规格。您也可以参考我们<br><sup>共的规格模板:VM镜像·规格模板.zip   Docker镜像·规格模板.zip</sup> |
|----------------------------------------------------------------------------------------------------|-------------------------------------------------------------------------------------------|
|                                                                                                    |                                                                                           |
|                                                                                                    |                                                                                           |
|                                                                                                    | L.P                                                                                       |
|                                                                                                    | 将文件拖拽到这里上传,或                                                                              |
|                                                                                                    | 点击上传                                                                                      |
|                                                                                                    | 支持扩展名: .zip                                                                               |
|                                                                                                    | 文件大小:不大于500KB                                                                             |
|                                                                                                    |                                                                                           |
|                                                                                                    |                                                                                           |

**注:**规格文件限制。

- 规格文件格式:.zip
- 规格文件大小:不大于500KB

#### 2.2.5.3 修改规格

- 1. 您可在"应用管理 > 应用详情 > 应用规格 > 更多",点击"编辑"按钮。
- 2. 在"修改规格"页面,修改规格信息。

| 编辑应用   | 配置规格                                                 | × |
|--------|------------------------------------------------------|---|
| *规格类型  | <ul> <li>通用规格</li> <li>定制规格</li> <li>体验规格</li> </ul> |   |
| *部署位置  | ✓ 华为云 图能站点 私有云(HCS)                                  |   |
| *规格名称  | base                                                 |   |
| * 规格说明 | base                                                 |   |
|        | 4/300                                                |   |
| 允许试用   | ✓ 用户可以免费试用7天该应用,其余资源(如:ECS)按照华为云标<br>准收费             |   |
|        | 确定取消                                                 |   |

#### 2.2.5.4 删除规格

您可在"应用管理 > 应用详情 > 应用规格 > 更多",点击"删除"按钮,在弹出的 "删除规格"确认框中,点击"确定"完成规格删除。

#### 2.2.5.5 导出规格

支持规格导出成文件,后续可通过导入该文件快速完成规格创建。

您可在"应用管理 > 应用详情 > 应用规格 > 更多",点击"导出"按钮,完成规格导出。

#### 2.2.5.6 复制规格

支持将已有规格拷贝快速生成一个新规格。

文档版本 01 (2020-09-18)

您可在"应用管理 > 应用详情 > 应用规格 > 更多",点击"复制"按钮,完成规格拷 贝。

#### 2.2.5.7 依赖配置

- 1. 您可在"应用管理 > 应用详情 > 应用规格",点击"依赖配置"。
- 2. 在"依赖配置"页面,通过拖拽的方式编排规格依赖。

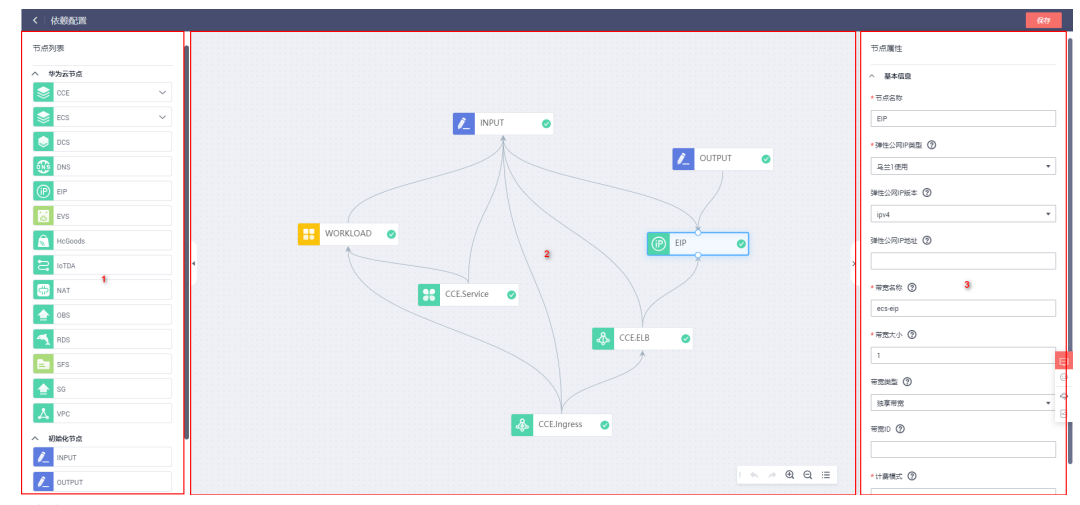

依赖配置界面介绍:

- **1-云服务节点面板**:展示可用云服务节点的面板,您可将此处展示的节点拖 放到编排画布,作为规格部署依赖的资源
- **2-编排画布**:展示规格部署云资源依赖关系,您可在该画布完成规格依赖的资源编排,实现应用自动化部署
- **3-节点属性配置面板**:选中画布上的节点时,您可在此调整云节点的属性和 配置
- 3. 点击"保存"完成规格依赖配置。

#### 2.2.5.8 部署测试

规格完成**依赖配置**编排后,ISV可以在规格上架前,对规格的自动化部署、卸载及系统 功能等能力进行测试。

- 1. 您可在"应用管理 > 应用详情 > 应用规格",点击"部署测试"。
- 2. 点击"开始安装"。

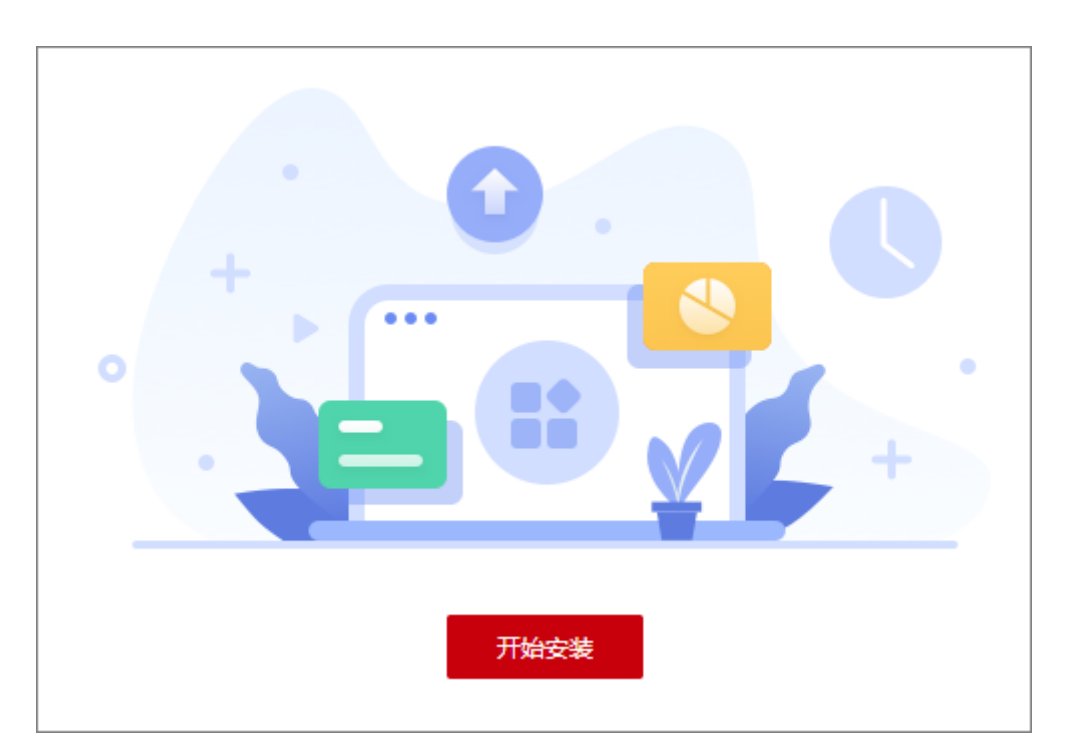

3. 安装过程,会根据编排的资源,启动所需要的云资源购买、配置及应用的部署。

| VPC                                                                                | 100% ~  |          |
|------------------------------------------------------------------------------------|---------|----------|
|                                                                                    |         |          |
| Cluster                                                                            | 100% ~  |          |
|                                                                                    |         | +        |
| INFO 2020/09/05 14:54:31 GMT+08:00 start create cce node                           | 0.6 7 1 |          |
| INFO 2020/09/05 14:54:34 GMT+08:00 create cce node job success, clusterld:7ab89c   |         |          |
| INFO 2020/09/0514:54:34 GMT+08:00 job of create cce node, type: ScaleupCluster, st |         |          |
| INFO 2020/09/05 14:54:34 GMT+08:00 sub job of create cce node, type: CreateNode,   |         |          |
| ④ 」10C系统                                                                           | — 0% ~  | 预计还需21分钟 |
|                                                                                    |         |          |
| (5) EIP                                                                            | 0% ~    |          |
|                                                                                    |         |          |
| 6 ELB                                                                              | 0% ~    |          |
|                                                                                    |         |          |
| (7) Service                                                                        | — 0% ~  |          |
|                                                                                    |         |          |
| (8) IOC软件平台访问信息                                                                    | 0% ∨    |          |
|                                                                                    |         |          |
| (9) End                                                                            | 0% ~    |          |
|                                                                                    |         |          |
|                                                                                    |         |          |

4. 规格部署成功

|          |                                 |                                                  | ■ 100% V        |      |
|----------|---------------------------------|--------------------------------------------------|-----------------|------|
| <br>Clus | ster                            |                                                  | 100% 🗸          |      |
| Ĩ        |                                 |                                                  |                 |      |
| Nod      | le                              |                                                  | - 100% ^        |      |
| INF      | 02020/09/05 14:54:31 GMT+08:00  | start create cce node                            |                 |      |
| INF      | 2020/09/05 14:54:34 GMT+08:00   | create cce node job success, clusterid:7ab89c    |                 |      |
| INF      | 0 2020/09/05 14:54:34 GMT+08:00 | job of create cce node, type: ScaleupCluster, st |                 |      |
| INF      | 0 2020/09/05 14:54:34 GMT+08:00 | sub job of create cce node, type: CreateNode,    |                 |      |
| INF      | 0 2020/09/05 14:56:55 GMT+08:00 | job of create cce node, type: ScaleupCluster, st |                 |      |
| INF      | 0 2020/09/05 14:56:55 GMT+08:00 | sub job of create cce node, type: CreateNode,    |                 | 安装成功 |
| INF      | 0 2020/09/05 14:56:55 GMT+08:00 | job of create cce node finish                    |                 | 删除实例 |
|          |                                 |                                                  | 1005 0          |      |
|          | 0 2020/00/05 14/56/55 CMT/08/00 | start graate ein                                 | 100%            |      |
| INC      | 0 2020/09/05 14:56:57 GMT+08:00 | create cip                                       |                 |      |
| INE      | 0 2020/09/05 14:56:57 GMT108:00 | etatus of ain is DENDING ODEATE                  |                 |      |
| INFI     | 0 2020/09/05 14:57 07 GMT+08:00 | status of ein is DOWN                            |                 |      |
| 1        |                                 |                                                  |                 |      |
| C ELB    |                                 |                                                  | <b>—</b> 100% ^ |      |
| INF      | 0 2020/09/05 14:57:07 GMT+08:00 | start create elb.                                |                 |      |
| INF      | 0 2020/09/05 14:57:10 GMT+08:00 | create elb finish, vipAddress:192.168.0.236      |                 |      |
| 🕑 Serv   | vice                            |                                                  | <b>—</b> 100% ~ |      |
| - Î      |                                 |                                                  |                 |      |
|          |                                 |                                                  |                 |      |

5. 点击"删除实例",完成规格卸载验证。

#### 2.2.5.9 规格审核上架

- 完成应用规格部署测试后,您可在"应用管理 > 应用详情 > 应用规格",点击 "提交审核"。
- 2. 在弹出的提交审核页面,完成应用基本信息填写。

| 应用信息      |                                            |  |
|-----------|--------------------------------------------|--|
|           | 4                                          |  |
| * 应用冶称    | test123123                                 |  |
| * 应用Logo  |                                            |  |
|           |                                            |  |
|           | +                                          |  |
|           |                                            |  |
|           |                                            |  |
|           |                                            |  |
| * 应用展示图   |                                            |  |
|           | +                                          |  |
|           |                                            |  |
|           | 此图片用于在线体验馆商品卡片的呈现,图片大小不超过1M。图片格式支持png和jpg  |  |
| + 古田人辺園   |                                            |  |
| * 应用21%相图 | +                                          |  |
|           |                                            |  |
|           | 此图片用于在线体验馆商品详情页的介绍,图片大小不超过1M。图片格式支持png和jpg |  |
| 4 6日期再    |                                            |  |
| * 以用協告    |                                            |  |

3. 点击"下一步",选择提交审核及上架的规格。

| 规格详情 | base spec.normal.1.0 七天试用 | × |
|------|---------------------------|---|
|      | 部署位置 华为云                  |   |
|      | 规格说明 base                 |   |

4. 点击"下一步"提交审核上架。

# **3** 行业生态工作台

物联网应用市场

我的IoT应用

我接入的设备

## 3.1 物联网应用市场

物联网应用市场会呈现所有和loTStage对接上线的应用,通过物联网应用市场,你可以快速找到你需要的应用并完成应用的体验、试用及购买等流程。

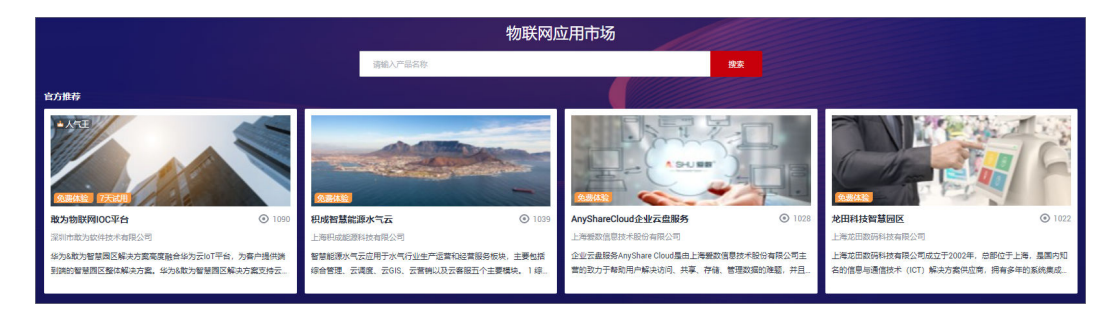

## 3.1.1 应用体验

1. 打开物联网应用市场,找到打了"<sup>免费体验</sup>"标签的应用,如下图所示。

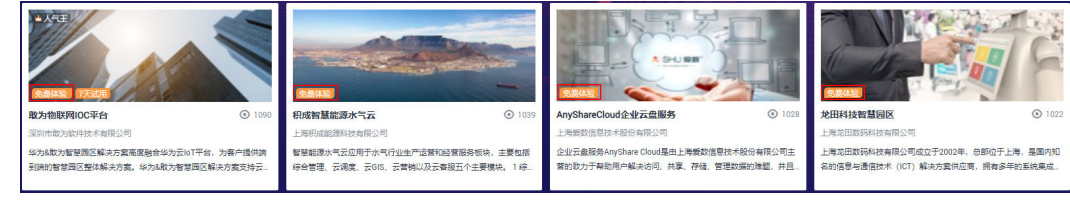

2. 点击需要体验的应用,进入"应用介绍"页,点击"免费体验"按钮。

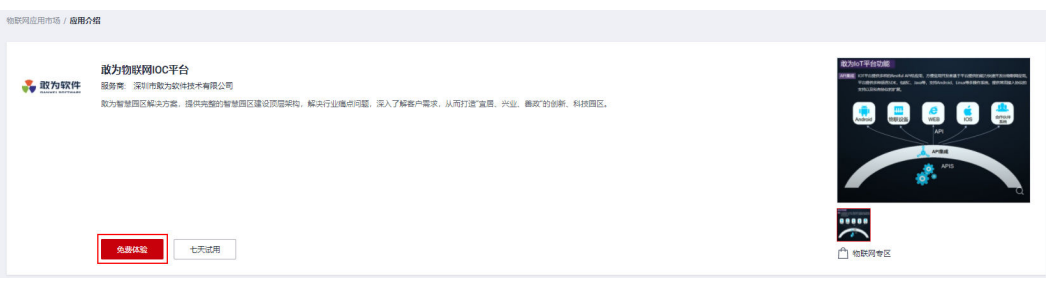

3. 勾选,我已阅读并同意"loT Stage免费体验服务协议",点击"立即体验"按钮。

| loT St                                | age免费体验服务协议                                                                                                 |
|---------------------------------------|----------------------------------------------------------------------------------------------------|
| 一、如<br>中·                             | 果您自行选择并使用IoTStage应用体验服务,您承诺在使用体验服务过程                                                                        |
| 1.1 您<br>网络诈<br>务器对<br><del>第</del> 3 | 「应进行任何破坏或试图破坏网络安全的行为(包括但不限于钓鱼,黑客,<br>骗,网站或空间中含有或涉嫌散播:病毒、木马、恶意代码,及通过虚拟服<br>其他网站、服务器进行涉嫌攻击行为如扫描、嗅探、ARP欺骗、DDoS |
| ····································· | 同意,华为云对IoTStage应用体验服务拥有所有合法的权利。您不得复制、<br>出租、分许可、传播、篡改或转让华为云提供的IoTStage应用体验服务,或<br>云提供的软件进行任何形式的逆向工程。反编译     |
| 1.4 使序<br>业惯例                         | BloTStage应用体验服务时,您不得违反国家和地方的强制性法律法规、行等要求,也不得以任何方式影响或损害华为云的品牌和利益。                                            |
| 1.5 您派<br>务器等                         | 立自行判断loTStage应用体验服务与您选择适用的浏览器、操作系统、云服<br>软件、硬件等产品或服务的适配性。                                                   |
| 我已修                                   | ]读并同意《IoT Stage免费体验服务协议》                                                                                    |

4. 在弹出的应用访问信息窗口,点击应用访问地址,输入账号和密码,完成应用登录体验。

|     | <b>敢为物联</b><br>请使用以下作                                                                                                  | <b>网IOC平台</b><br>信息访问应用 |   |                      |         | × |  |  |  |
|-----|----------------------------------------------------------------------------------------------------|-------------------------|---|----------------------|---------|---|--|--|--|
|     | 敢为物盼                                                                                                    | (网IOC平台                 |   |                      |         |   |  |  |  |
|     | 地址                                                                                                    | http://                 | Ċ | זי                   |         |   |  |  |  |
|     | 账号                                                                                                    | g 1 🗇                   |   |                      |         |   |  |  |  |
|     | 密码                                                                                                    | o ال ال                 |   |                      |         |   |  |  |  |
|     |                                                                                                    |                         |   |                      |         |   |  |  |  |
| 😽 物 | 」联网综合运营管理平台                                                                                                    | × +                     |   |                      |         |   |  |  |  |
|     | dex.html#/Login<br>AngularJS bootstrap 常用工具 web安全 解決方案 《》 在线JSON校验格式 <mark>ES</mark> ECMAScript 6入门 🗔 Handbook - Welc… |                         |   |                      |         |   |  |  |  |
|     | IoTCenter                                                                                                    |                         |   |                      |         |   |  |  |  |
| -   |                                                                                                    |                         |   | 登录                   |         |   |  |  |  |
|     |                                                                                                    |                         |   | <b>名</b> 账号<br>请输入账号 |         |   |  |  |  |
|     |                                                                                                    |                         |   | 合 密码 请偿入零码           |         |   |  |  |  |
|     | 武                                                                                                    | 为软件                     |   | ■ 验证码                |         |   |  |  |  |
| 3   | GAN                                                                                                    | IWEI SOFTWARE           |   | 请输入验证码               | 3,001 2 |   |  |  |  |
|     |                                                                                                    |                         |   | 立即                   |         |   |  |  |  |
|     |                                                                                                    |                         |   |                      |         |   |  |  |  |

## 3.1.2 应用试用

1. 打开物联网应用市场,找到打了"7天试用"标签的应用,如下图所示。

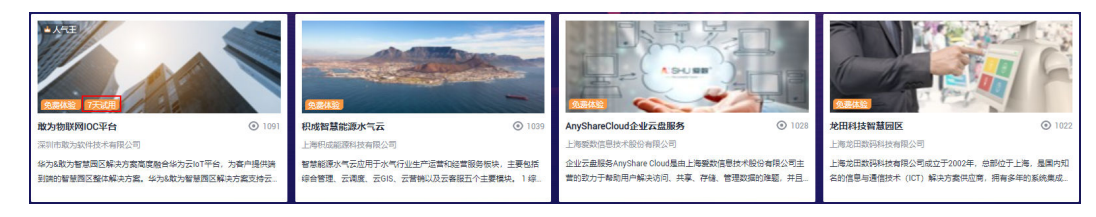

2. 点击需要试用的应用,进入"应用介绍"页,点击"7天试用"按钮。

| SEACHSOLIDITION / BEIDI | n                                                                                                    |         |
|-------------------------|----------------------------------------------------------------------------------------------------|---------|
| 🚑 政为软件                  | <mark>波方物试现间OC平台</mark><br>服务局、原始成为DHH标本制度公司<br>取为智慧周区最大力度,提供内型的智慧周区建设质量期收,就共行型属相同题,深入了解新产量素,从用打图"金属",只见、赢取"的总新、料控规区。 |         |
|                         |                                                                                                    |         |
|                         | <b>先用体验</b> 七天间2月                                                                                                    | ▲ 他联网考区 |
|                         |                                                                                                    |         |

3. 选择试用的应用规格,点击"确定"按钮。

|   | 规格编号                             | 名称  | 描述  |  |
|---|----------------------------------|-----|-----|--|
| ۲ | e613f3a9-67d0-4648-bfa9-f8899e4a | 基础版 | 基础版 |  |

4. 确定后,会在我的loT应用生成试用应用的记录,默认进入到应用详情。

| ton (Br) ( Selet a)<br>S>DESE<br>0 Dist |                                            |             |                                |  |  |  |  |  |
|-----------------------------------------|--------------------------------------------|-------------|--------------------------------|--|--|--|--|--|
| 所属行业<br>订单号<br>创建时间                     | 智慧域中的<br><br>2020/09/24 09:46:59 GMT+08:00 | 所服55最<br>厂商 | 都原 <u>定</u> 控<br>深刻他敢力就计统术有限公司 |  |  |  |  |  |
|                                         |                                            |             | +                              |  |  |  |  |  |

 点击"初始配置"按钮,启动应用部署所需的资源购买及应用系统自动化部署。
 (注:应用部署时购买的资源会挂到个人账号,会涉及个人账号资源费用,请认 真查看应用所需资源情况)
 应用消耗资源确认

| <b>0</b> 2362 2 22 |              |    |      |
|--------------------|--------------|----|------|
| 资源名称               | 現倍           | 政學 | 计资模式 |
| CCE.Node           | c6.4xlarge.4 | 1  | 按爾计勝 |
| CCEELB             | -            | 1  | 按獨计調 |
| CCE Cluster        | cce.s2.small | 1  | 按關计劃 |
| VPC                | -            | 1  | 按獨计調 |
| EIP                | -            | 1  | 技需计费 |
| CCE.Service        | -            | 1  | 按電计器 |

#### 下一步,启动自动化部署

| () 239E2 ( | 2 安装                                                        |      |    |                      |          |   |
|------------|-------------------------------------------------------------|------|----|----------------------|----------|---|
| 安裝进度       |                                                             |      |    |                      |          |   |
|            | VPC     INFO 2020/09/24 10:37:54 GMT+08:00 start create vpc | = 21 | 5  | < ^                  |          |   |
|            | 3 EIP                                                       | - 01 | 1% | . ~                  |          |   |
|            | 3 CCEEB8                                                    | - 01 | 15 | <ul> <li></li> </ul> |          |   |
|            | OCE Cluster                                                 | - 01 | 15 | ~ ~                  |          |   |
|            | (E) CCE Node                                                | - 01 | 1% | ~ ~                  | 贺计迈莱37分钟 |   |
|            | <br>⑥ 激力NOC系统                                               | - 01 | 15 | × •                  |          |   |
|            | <br>⑦ OCE Service                                           | - 01 | 1% | ~ ~                  |          |   |
|            | <br>(8) IOCE24平台26月2日                                       | - 01 | 15 | · ~                  |          |   |
|            | ③ End                                                       | - 01 | 1% | ε ~                  |          | Ę |
|            |                                                             |      |    |                      |          | 0 |
|            |                                                             |      |    |                      |          | 0 |

6. 应用自动化部署成功后,根据"输出信息"页签信息,进行应用访问试用。

| 输出信息 | 微服务详    | 情 |  |  |
|------|---------|---|--|--|
|      |         |   |  |  |
|      | 理系统     |   |  |  |
| 访问地址 | http:// | ٦ |  |  |
| 访问账号 | D       |   |  |  |
| 访问密码 |         |   |  |  |
|      |         |   |  |  |

#### 3.1.3 应用购买

功能即将在10月底上线

## 3.2 我的 IoT 应用

呈现用户试用及购买的应用列表,对应用进行管理

### 3.2.1 应用列表

1. 根据应用名称搜索应用,输入应用名称,点击"<sup>Q</sup>"进行搜索。点击"<sup>C</sup>"进行 页面刷新。

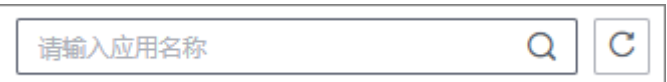

敢为物联网IOC平台-LbVvg 试用版 修改名称 🛃 政为软件 😑 已卸载 🗌 免费应用 应用介绍 创建日期: 2020/09/24 剩 6.96 天到期 删除 🔓 访问应用 🔟 集成管理 . . . 敢为物联网IOC平台 ✓ X 🛃 敢为软件 ▶ 已卸载 | 免费应用 创建日期: 2020/09/24 剩 6.96 天到期 🔓 访问应用 🛄 集成管理 3. 删除试用应用,找到需要修改名称的应用,点击"…",在弹出的下拉菜单,点 击"删除",完成试用应用删除。 敢为物联网IOC平台-LbVvq 试用版 修改名称 💑 政为软件 😑 已卸载 🛛 免费应用 应用介绍 创建日期: 2020/09/24 剩 6.96 天到期 删除 🛄 集成管理 🔓 访问应用

2. 修改应用名称,找到需要修改名称的应用,点击"\*\*\*",在弹出的下拉菜单,点

击"修改名称",完成应用名称修改。

#### 3.2.2 访问应用

应用部署成功后,可点击"访问应用"获取应用系统访问信息。

#### 3.2.3 应用集成管理

应用集成管理,提供应用部署及卸载能力。

## 3.3 我接入的设备

用户使用"**loT设备接入**"云服务后,在设备接入云服务接入的设备会呈现到该页面,可对设备进行应用绑定、应用解绑、设备删除、设备注册等管理。

#### 3.3.1 设备列表

呈现用户在"IoT设备接入" 云服务和IoT Stage注册的设备信息。

#### 3.3.2 设备注册

#### 3.3.2.1 单设备注册

归属于某个产品下的设备实体,每个设备具有一个唯一的标识码。设备可以是直连物 联网平台的设备,也可以是代理子设备连接物联网平台的网关。您可以在物联网平台 注册您的实体设备,通过平台分配的设备ID和密钥,在集成了SDK后,您的设备可以 接入到物联网平台,实现与平台的通信及交互。

物联网平台支持通过应用服务器调用<mark>注册设备</mark>接口,或者在控制台上注册单个设备。 本文介绍如何在控制台上注册单个设备。

#### 操作步骤

1. 我接入的设备 -> 设备注册,注册方式选择"单设备注册"。

| 设备注册    |                          | × |
|---------|--------------------------|---|
| * 注册方式  | ● 单设备注册 ○ 批量注册           |   |
| * 所属产品  | BearPiKit_hauwei_model • |   |
| * 设备标识码 |                          |   |
| * 设备名称  |                          |   |
| 设备认证类型  | 密钥 x.509证书               |   |
| 密钥      |                          |   |
| 密钥确认    |                          |   |
|         | 确认取消                     |   |

| 参数名称   | 说明                                                                                                    |
|--------|----------------------------------------------------------------------------------------------------|
| 所属产品   | 选择设备所属的产品。<br>只有在这里创建了产品,此处才可以选择具体的产品。如没<br>有,请先创建产品。                                                                                                    |
| 设备标识码  | 即nodelD,设备唯一物理标识,如IMEI、MAC地址等,用于设<br>备在接入物联网平台时携带该标识信息完成接入鉴权。<br>• 原生MQTT设备:自定义,英文字母和数字的组合字符串。<br>通过注册成功后生成的"设备ID"(与设备标识码——对<br>应)和"设备密钥"接入平台。<br>• NB-IoT设备、集成SDK的设备:NB-IoT设备上的IMEI或                                                                                                    |
|        | MAC地址。设备通过注册时填写的"设备标识码"和"密<br>钥"接入平台。                                                                                                    |
| 设备名称   | 即device_name,可自定义。                                                                                                    |
| 设备认证类型 | <ul> <li>密钥:设备通过密钥验证身份。</li> <li>X.509证书:设备使用X.509证书验证身份。</li> </ul>                                                                                                    |
| 密钥     | 设备密钥,可自定义,不填写物联网平台会自动生成。<br>如果注册NB-loT设备时,此处不填写密钥,注册的是非安全设<br>备(即设备通过5683端口接入平台);填写密钥时,注册的是<br>安全设备(即设备通过5684端口接入平台)。                                                                                                    |
| 指纹     | 当"设备认证类型"选择"X.509证书"时填写,导入设备侧预<br>置的设备证书对应的指纹,在OpenSSL执行openssl x509 -<br>fingerprint -sha256 -in deviceCert.pem命令可查询。<br>[root@k8s-iot-wl2-2-jump_cert1223]# openssl x509 -fingerprint -sha256 -in deviceCert.ps<br>SHA256 Fingerprint=F7:91:90:45:BB:88:37:E6:A7:E7:70:4A:90:75:F3:87:DA:27:5B:7C:49:3E:F |
|        | 填与时需要删除冒号。                                                                                                    |

设备注册成功后,请妥善保管好设备ID和密钥,用于设备接入平台认证。

| 设备创建成功                                                      | ×  |
|-------------------------------------------------------------|----|
| 自动分配以下设备信息,下一步请以此信息激活设备。                                    |    |
| 设备ID<br>5ec1ff <b>2600000000000000000000000000000000000</b> |    |
| 设督密钥<br>123 <b>438868</b>                                   |    |
|                                                             | 确定 |

#### 🗀 说明

若密钥丢失,只能通过设备接入云服务重置密钥生成新的密钥,无法找回注册设备时生成 的密钥。

#### 3.3.2.2 批量注册

物联网平台支持通过应用服务器调用<mark>创建批量任务</mark>接口,或者在控制台上批量注册设备。本文介绍如何在控制台上批量注册设备。

#### 操作步骤

物联网平台支持在控制台上批量注册设备。本文介绍如何在控制台上批量注册设备:

1. 我接入的设备 -> 设备注册,注册方式选择"批量注册"。

|        | ○ 单设备注册 ● 批量注册                    |
|--------|-----------------------------------|
| * 任务名称 |                                   |
| ★ 所属产品 | BearPiKit_hauwei_model            |
| * 文件   | 大小写字母,数字,组成, xls格式,长度不超过64,大小小于4M |
|        |                                   |

批量注册执行成功,如果是原生MQTT设备注册,请单击批量任务一行,进入任务的"执行详情",保存好设备ID和密钥,用于原生MQTT设备接入平台。

| 任务详情                       |                                 |                                 |      | × |  |  |
|----------------------------|---------------------------------|---------------------------------|------|---|--|--|
| 基本信息 执行详情<br>设备执行详情        | <b>0</b> .14                    | - AU                            |      |   |  |  |
|                            | 学校(<br>(「index" 0 「nedeは" [n]") | 制工                              | 相庆尽囚 |   |  |  |
| iotdmp_device_group_device | { "Index": 0, "nodeld": "a I" } | {"deviceId":"5e70766ff92c99088f |      |   |  |  |
| iotdmp_device_group_device | { "index": 1, "nodeld": "a2" }  | {"deviceId":"5e70766ff92c99088f |      |   |  |  |
| iotdmp_device_group_device | { "index": 2, "nodeld": "a3" }  | {"deviceId":"5e70766ff92c99088f |      |   |  |  |
| iotdmp_device_group_device | { "index": 3, "nodeld": "a4" }  | {"deviceId":"5e70766ff92c99088f |      |   |  |  |
| iotdmp_device_group_device | { "index": 4, "nodeld": "a5" }  | {"deviceId":"5e70766ff92c99088f |      |   |  |  |
| iotdmp_device_group_device | { "index": 5, "nodeld": "a6" }  | {"deviceId":"5e70766ff92c99088f |      |   |  |  |
| iotdmp_device_group_device | { "index": 6, "nodeld": "a7" }  | {"deviceId":"5e70766ff92c99088f |      |   |  |  |
| iotdmp_device_group_device | { "index": 7, "nodeld": "a8" }  | {"deviceId":"5e70766ff92c99088f |      |   |  |  |
| iotdmp_device_group_device | { "index": 8, "nodeld": "a9" }  | {"deviceId":"5e70766ff92c99088f |      |   |  |  |
| iotdmp_device_group_device | { "index": 9, "nodeld": "a10" } | {"deviceId":"5e70766ff92c99088f |      |   |  |  |
| 10 ▼ 总条数:16 < 1 2 >        |                                 |                                 |      |   |  |  |

## 3.3.3 绑定/解绑应用

用户可把设备进行授权给应用使用,控制应用允许访问那些设备,支持单设备绑定及 批量设备绑定。